# AEROSPACE MAINTENANCE COMPETITION

# ELECTRICAL SYSTEMS ANALYSIS & TROUBLESHOOTING

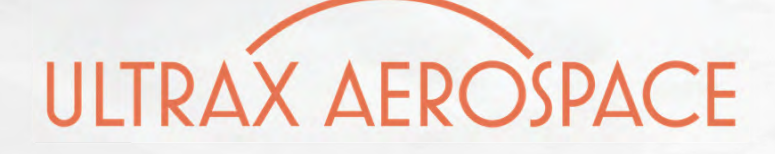

ultraxinc.com

DIM

# TABLE OF CONTENTS

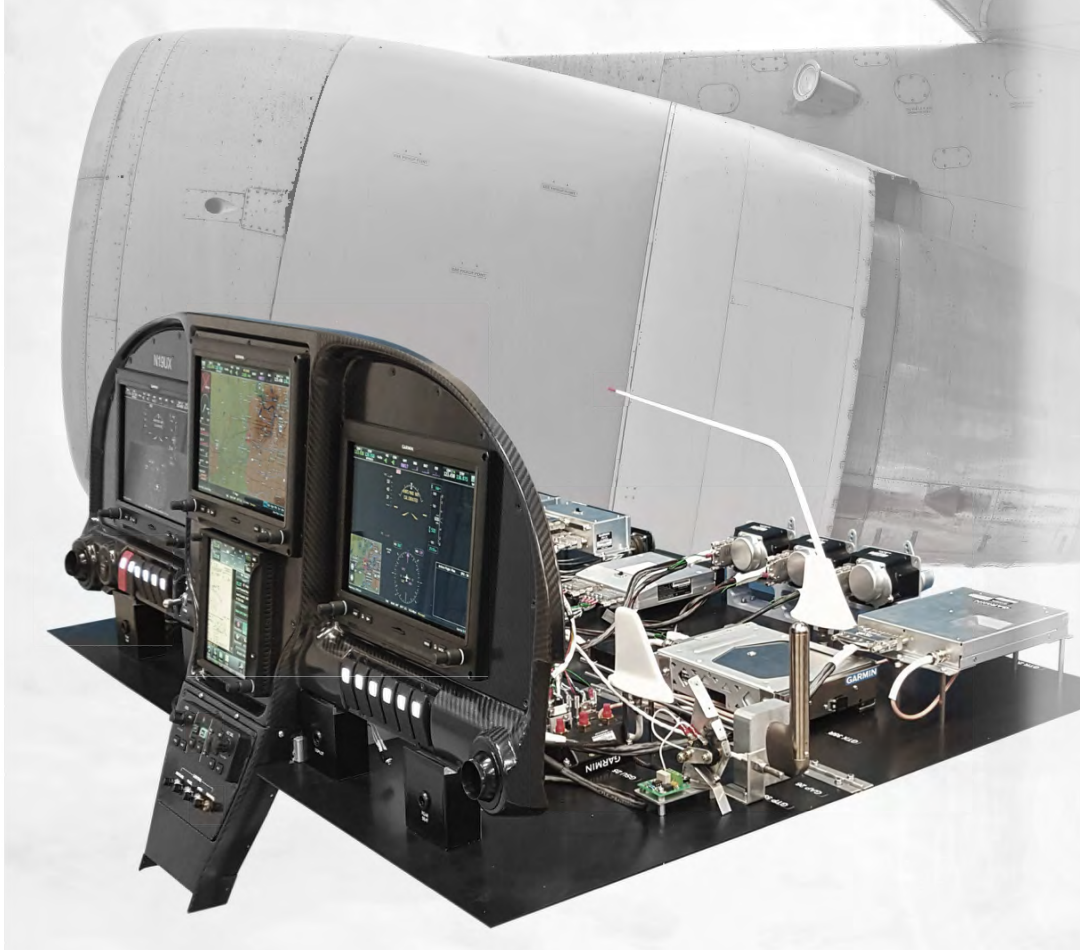

#### THE CHALLENGE

| Challenge Steps Overview                        | 4  |  |  |  |
|-------------------------------------------------|----|--|--|--|
| STEP 1: Identify and Log the Fault              | 5  |  |  |  |
| STEP 2: Remove All Aircraft Power               | 6  |  |  |  |
| STEP 3: Prepare to Create a DMM Baseline        | 7  |  |  |  |
| STEP 4: Connect the DMM Sensor to the Simulator | 8  |  |  |  |
| STEP 5: Create a CBI™ Digital DMM Baseline      | 9  |  |  |  |
| STEP 6: Generate a CBI <sup>™</sup> Report      | 10 |  |  |  |
| STEP 7: Identify the Source of the Fault        | 11 |  |  |  |
| Practice and Getting Started                    | 12 |  |  |  |
| APPENDIX A: System Block Diagram                | 13 |  |  |  |
| APPENDIX B: Fault Association Table             | 14 |  |  |  |
| APPENDIX C: LRU Locations                       |    |  |  |  |

March 2018 | TABLE OF CONTENTS

h

3

ULTRAX AEROSPACE

### THE CHALLENGE

In this challenge, an engine torgue fault will be introduced into the Simulator. The competition team will be responsible for isolating and documenting the fault. The team will use **CBI™** to increase knowledge relative to the condition of the aircraft. They will use this knowledge, along with their current understanding of the problem, to make an informed troubleshooting decision.

The fault could be a malfunctioning LRU, a damaged wire bundle, or a poor connection due to excessive wear or substandard repair technique.

Before starting, each contestant will be issued all supplies needed to complete the challenge.

**Condition-Based Intelligence (CBI™)** incorporates traditional DMM measurements. However, rather than measuring a single pin at a time and discarding the unimportant measurements, CBI understands all DMM measurements matter and, when examined together, have a story to tell.

In a matter of minutes, the UxValidator app (for iOS and Android) 'listens' by creating a digital snapshot of the aircraft electrical system, converting it to actionable and accurate knowledge for use during the competition.

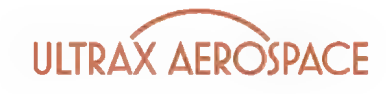

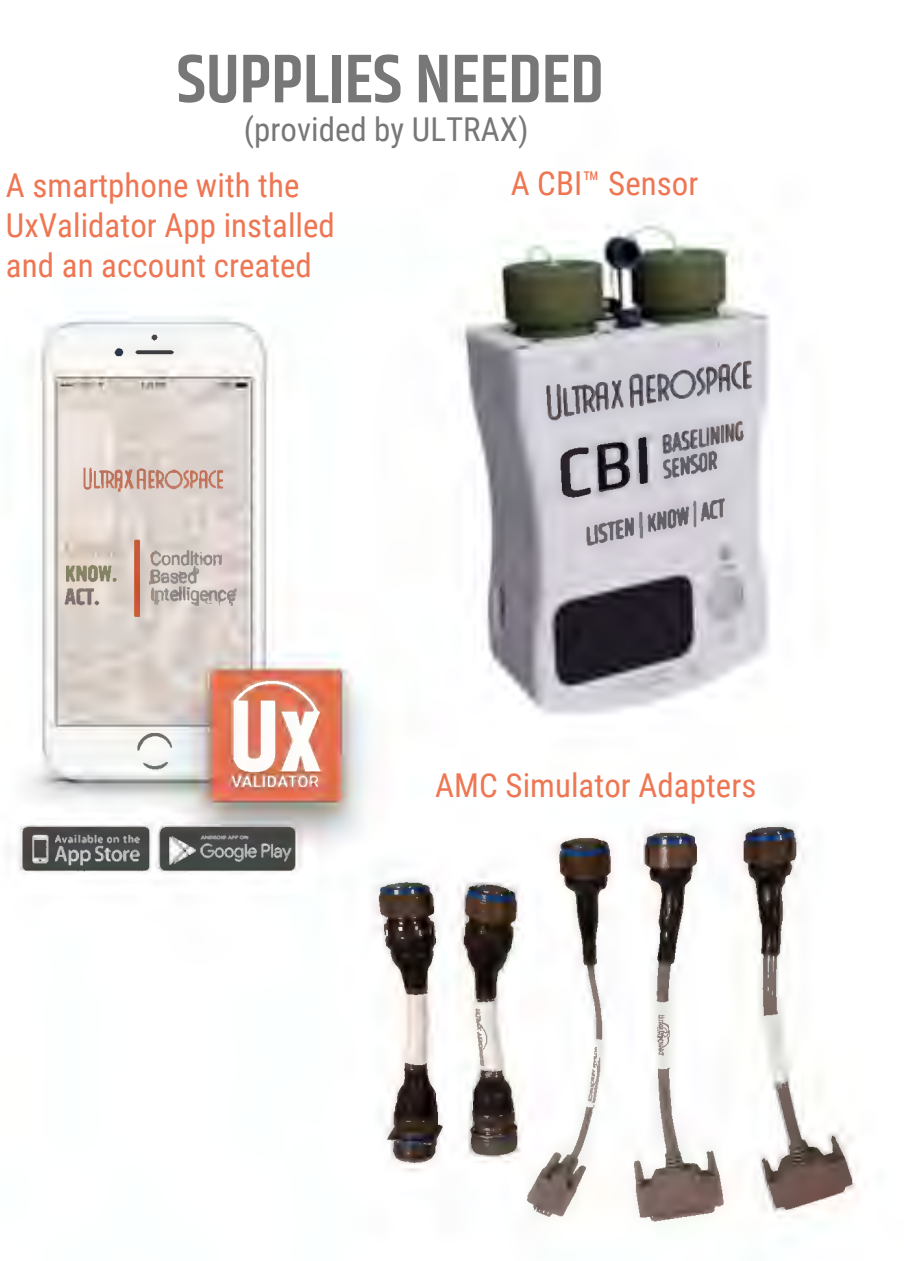

KNOW.

ACT.

Available on the

INFORMATION IS PROPRIETARY. PROPERTY OF ULTRAX AEROSPACE.

March 2018 | PAGE 3

### **CHALLENGE STEPS - OVERVIEW**

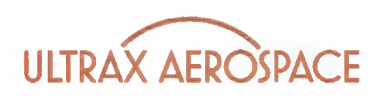

1. Identify and Log the Fault

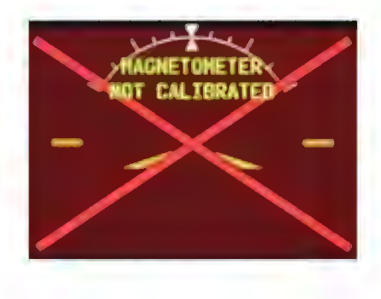

2. Remove All **Aircraft Power** 

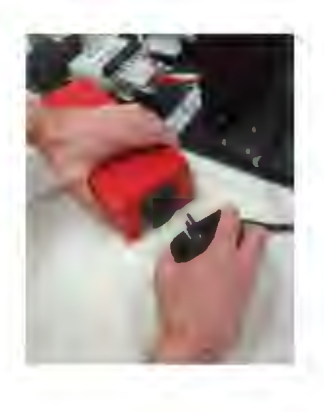

#### 3. Prepare to create a **DMM Baseline**

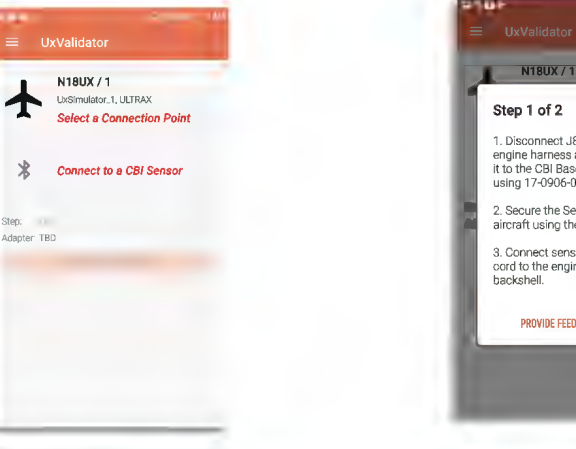

#### 4. Connect the **DMM Sensor**

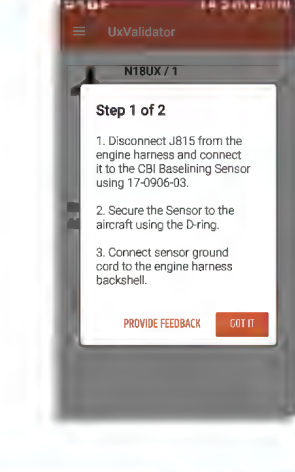

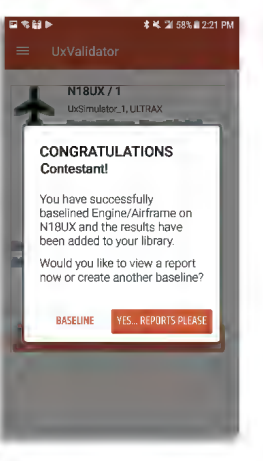

5. Take a CBI<sup>™</sup> **Digital DMM Snapshot** 

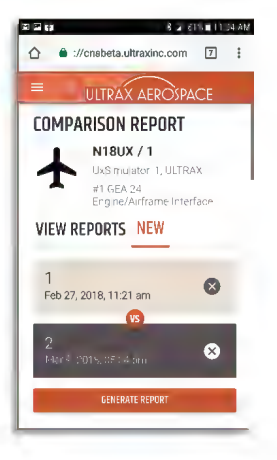

6. Generate a CBI<sup>™</sup> **Comparison Report** 

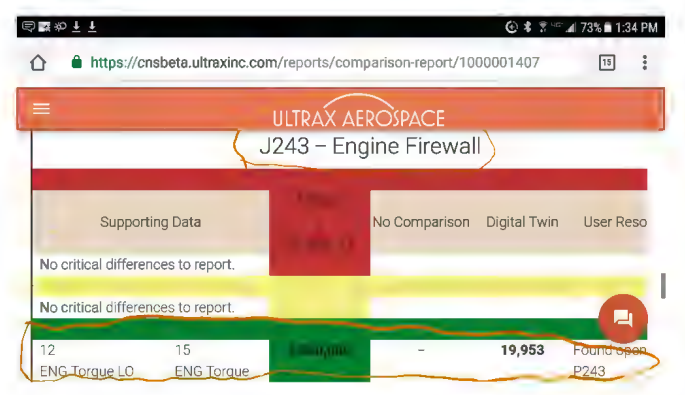

7. Identify the Source of the Fault

# **STEP 1: IDENTIFY AND LOG THE FAULT**

B

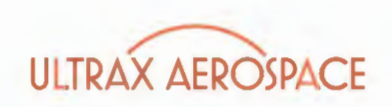

- A. The contestant is given a Reported Fault.
- B. The simulator will be powered up with a torque annunciation indicated on the center MFD.
- C. Take a photo of the annunciator with the supplied mobile device.

|          |       | Sim Team ULTRAX - | Log Page |             | No. 1234567 |
|----------|-------|-------------------|----------|-------------|-------------|
| A/C#     | N18UX | STA               | ORL      | А/С Туре    | Simulator   |
| Date     |       | Defect Type       | Pilot    | Reported By | B. Lincoln  |
| Reported | Fault |                   |          |             |             |
|          |       | TORQUE F          |          | LIGHT       |             |

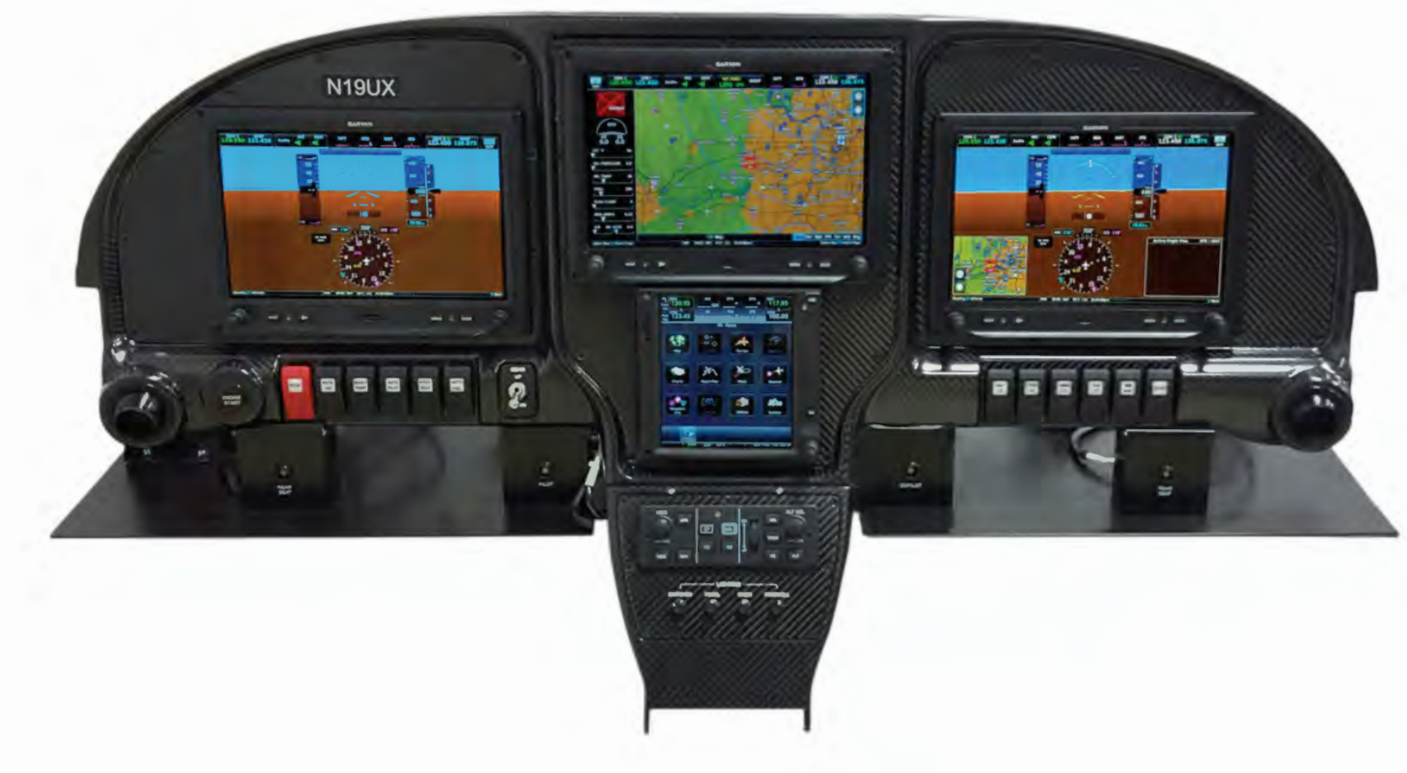

# **STEP 2: REMOVE ALL AIRCRAFT POWER**

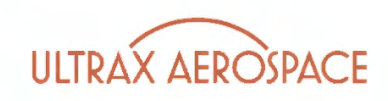

#### POWER DOWN THE SIMULATOR!!!

- A. Turn off the MSTR AVI Switch.
- B. Turn off the MSTR Switch.
- C. Disconnect the Battery.

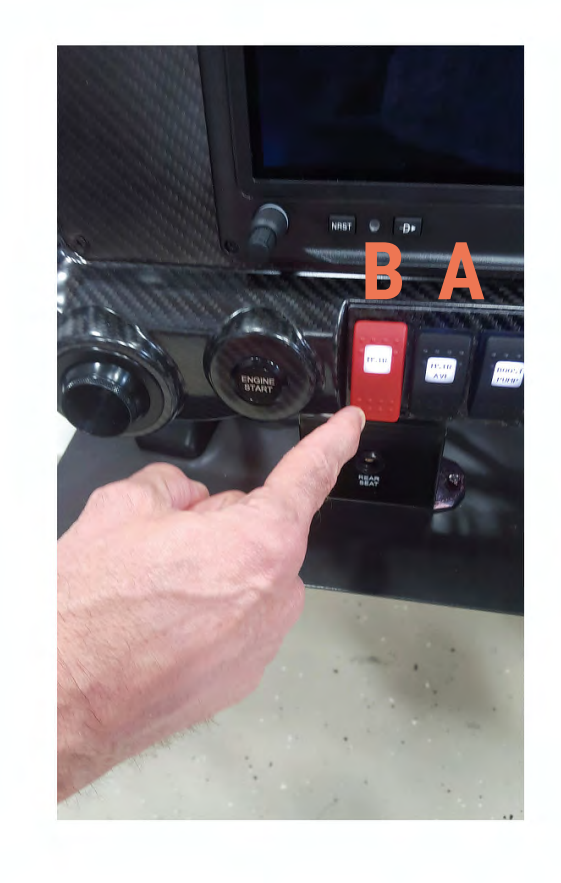

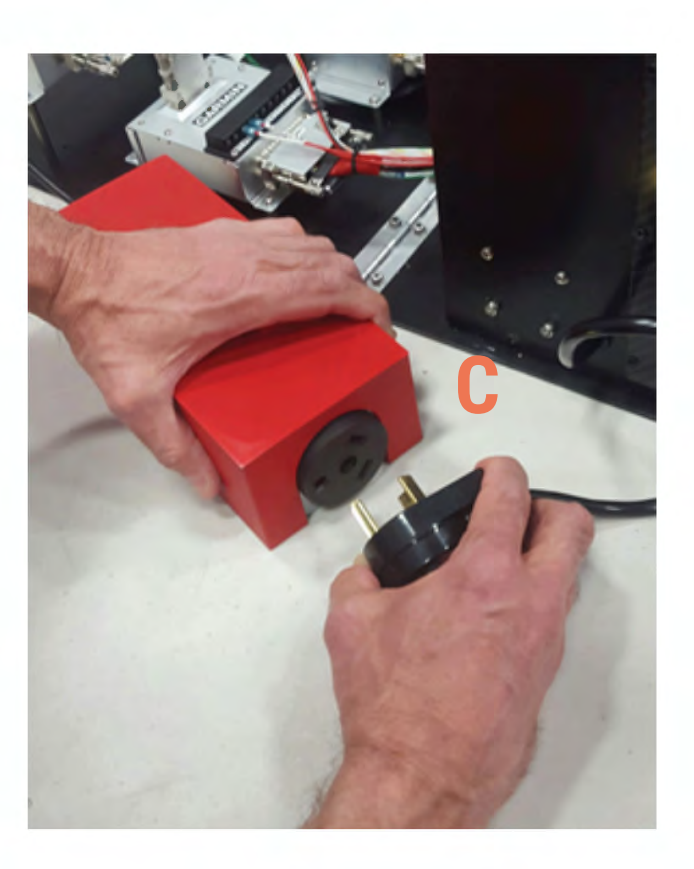

### **STEP 3: PREPARE TO CREATE A DMM** BASELINE

A. On the ULTRAX-supplied mobile device click on

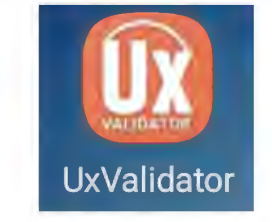

to start the CBI<sup>™</sup> app.

- B. Select an Aircraft Select either the N18UX or N19UX as shown on the Simulator registration plate.
- C. Select a Connection Point -Engine / Airframe, GEA 24 #1.

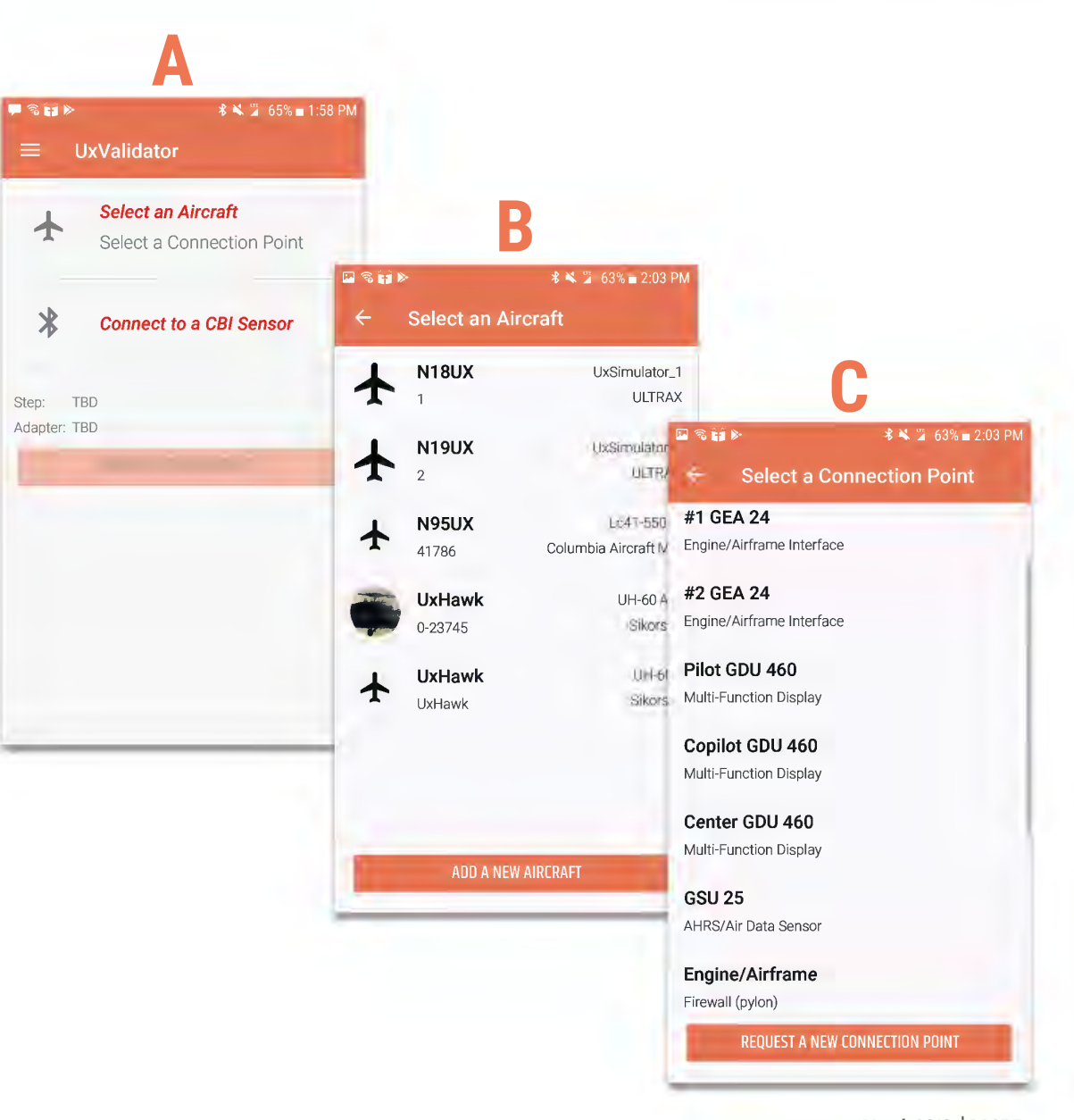

ULTRAX AEROSPACE

# **STEP 4: CONNECT THE DMM SENSOR**

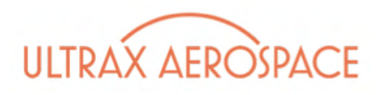

- A. Confirm power is removed.
- B. On the Baseline Overview page, select NEXT.
- C. Connect adapters to the simulator as described in the CBI<sup>™</sup> UxValidator app instructions.
- D. IMPORTANT Remember the ground clip!

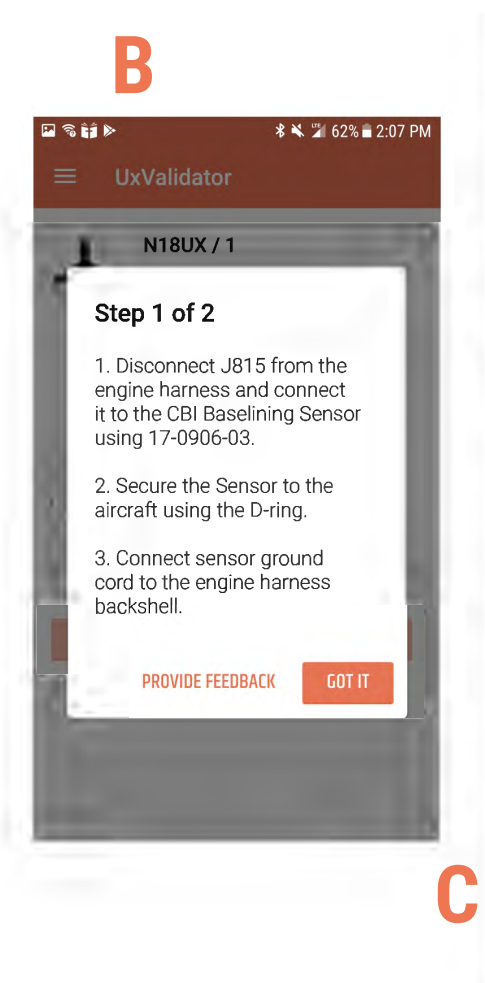

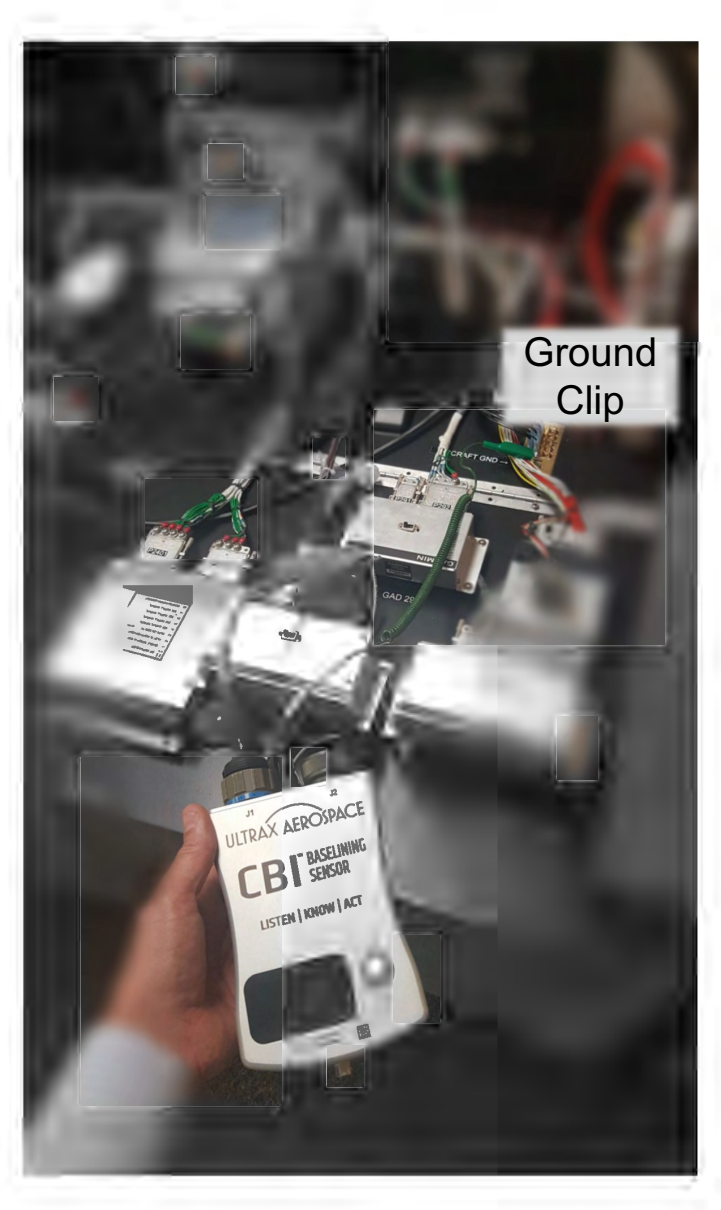

### STEP 5: CREATE A CBI<sup>™</sup> DIGITAL DMM BASELINE

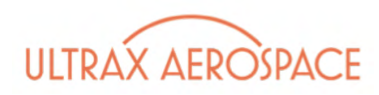

- A. Connect the mobile device to the Sensor via Bluetooth. (Select by serial number.)
- B. Select BASELINE THIS AIRCRAFT.
- C. The app will display *Capturing* as the baseline is generated.
- D. Continue with additional steps as needed for the baseline.
- E. Enter 'YES' to take notes on the baseline. Add the picture of the fault annunciator from STEP 1.
- F. CONGRATULATIONS indicates that the baseline is complete.

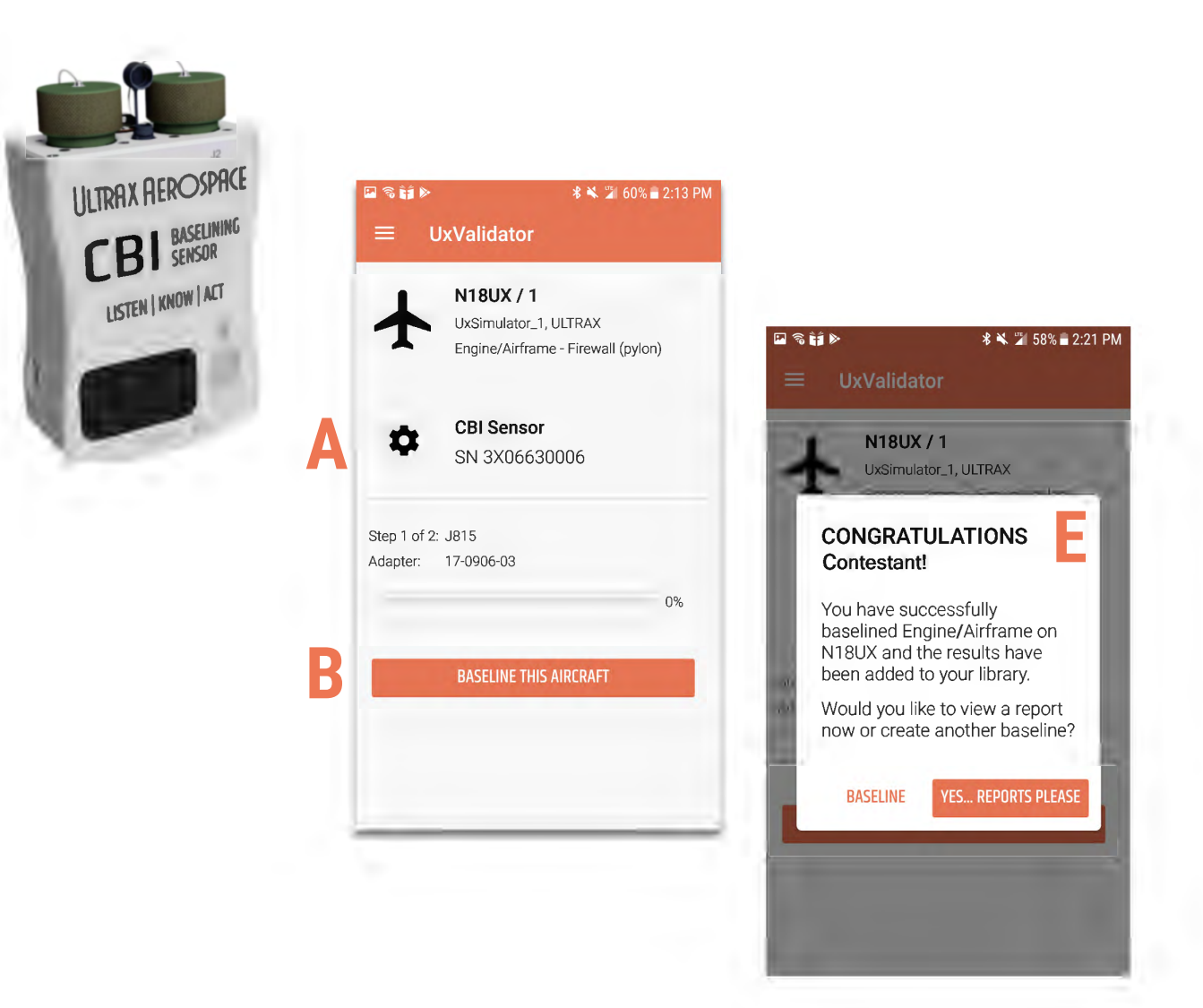

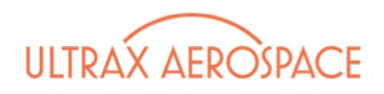

### STEP 6: GENERATE A CBI™ Comparison Report

- A. On the CBI<sup>™</sup> UxValidator app, select YES... REPORTS PLEASE.
- *B.* SELECT THIS REPORT to start a report.
- C. Your baseline will be shown in the gray box. Select *Comparison* and a calendar will appear. From here click on the Month / Day where there is a blue STAR. This is the lastknown good baseline for the comparison.
- D. GENERATE REPORT to create the report.

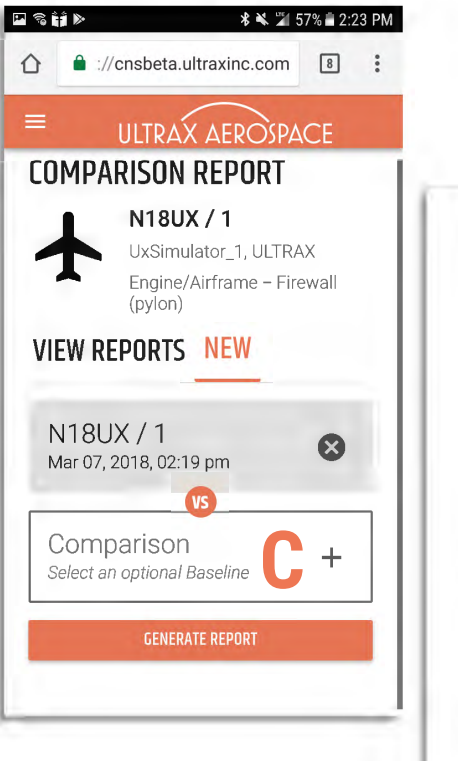

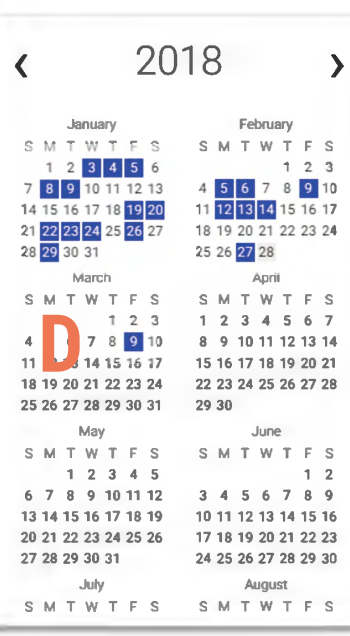

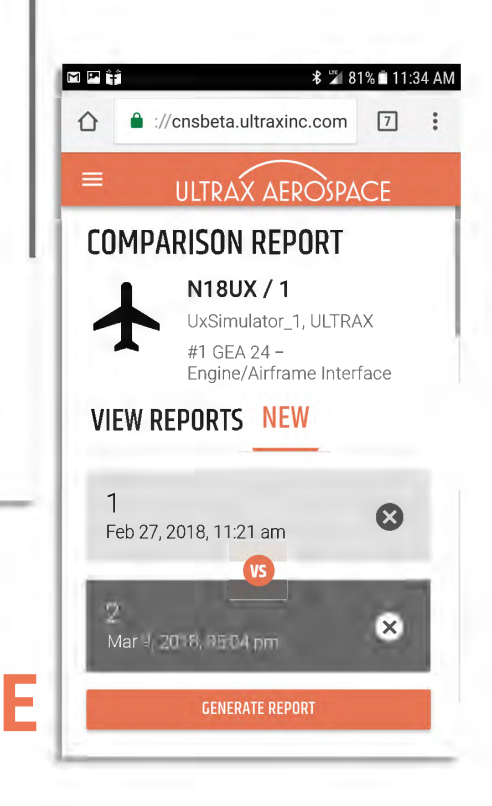

March 2018 | PAGE 10

### **STEP 7: IDENTIFY THE SOURCE OF THE FAULT**

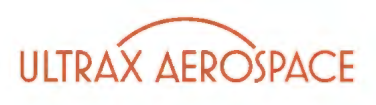

- F. Scroll down and select DMP – Data Management Professional Analysis
- G. Click ACCESS DMP ANALYSIS
- H. Click Enterprise Agreement to show AMC2018.
- I. Click BUY
- J. Scroll down to Review the detail. Match detail with the original problem.
- K. Show the judge the report with the correct actionable information.
- L. Contest Time Stops

| ి⊠ళల∓ ∓             |                      |                        |                   | (+) * 🗿 4GE  | .₄I 73% ■ 1:34 PM  |
|---------------------|----------------------|------------------------|-------------------|--------------|--------------------|
| https://d           | cnsbeta.ultraxinc.co | <b>m</b> /reports/comp | parison-report/10 | 00001407     | 15                 |
| =                   |                      | ULTRAX AE              | ROSPACE           |              |                    |
|                     | <u>(</u> ,           | J243 – Eng             | jine Firewal      | I)           |                    |
| 2                   |                      | N19UX                  |                   |              |                    |
| Suppo               | rting Data           | 2<br>09-Mar-18         | No Comparison     | Digital Twin | User Reso          |
| No critical differe | ences to report.     |                        |                   |              |                    |
| No critical differe | ences to report.     |                        |                   |              |                    |
| 12<br>ENG Torque LO | 15<br>ENG Torque     | 3,000,000              | -                 | 19,953       | Found open<br>P243 |

# **GETTING STARTED and PRACTICE**

#### **CBI™ Welcome Packet**

 To receive your team's welcome packet, please contact Travis Fisher at 816-595-4472 or <u>tfisher@ultraxinc.com</u> to confirm team name and shipping details.

#### **UxValidator App**

- Download the UxValidator App, available for Android (Google Play) and iOS (iTunes) mobile devices (search for UxValidator).
- Launch the App and create/login to your CBI<sup>™</sup> account.
- Complete the challenge steps using the DMM Sensor provided in your welcome packet.
  - Note: All challenge steps can be practiced without physical access to simulator.

#### **Video Training**

• Watch the demonstration video of the 2018 ULTRAX AMC challenge, which introduces the event simulator and each step of the challenge. www.ultraxinc.com/amc2018.

#### **Training in Orlando**

• The ULTRAX CBI Support Vehicle will be in Orlando several days early. Please contact Travis Fisher to coordinate practice time on the simulators before the show.

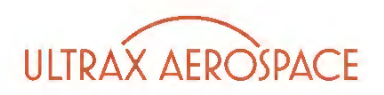

### Appendix A – System Block Diagram

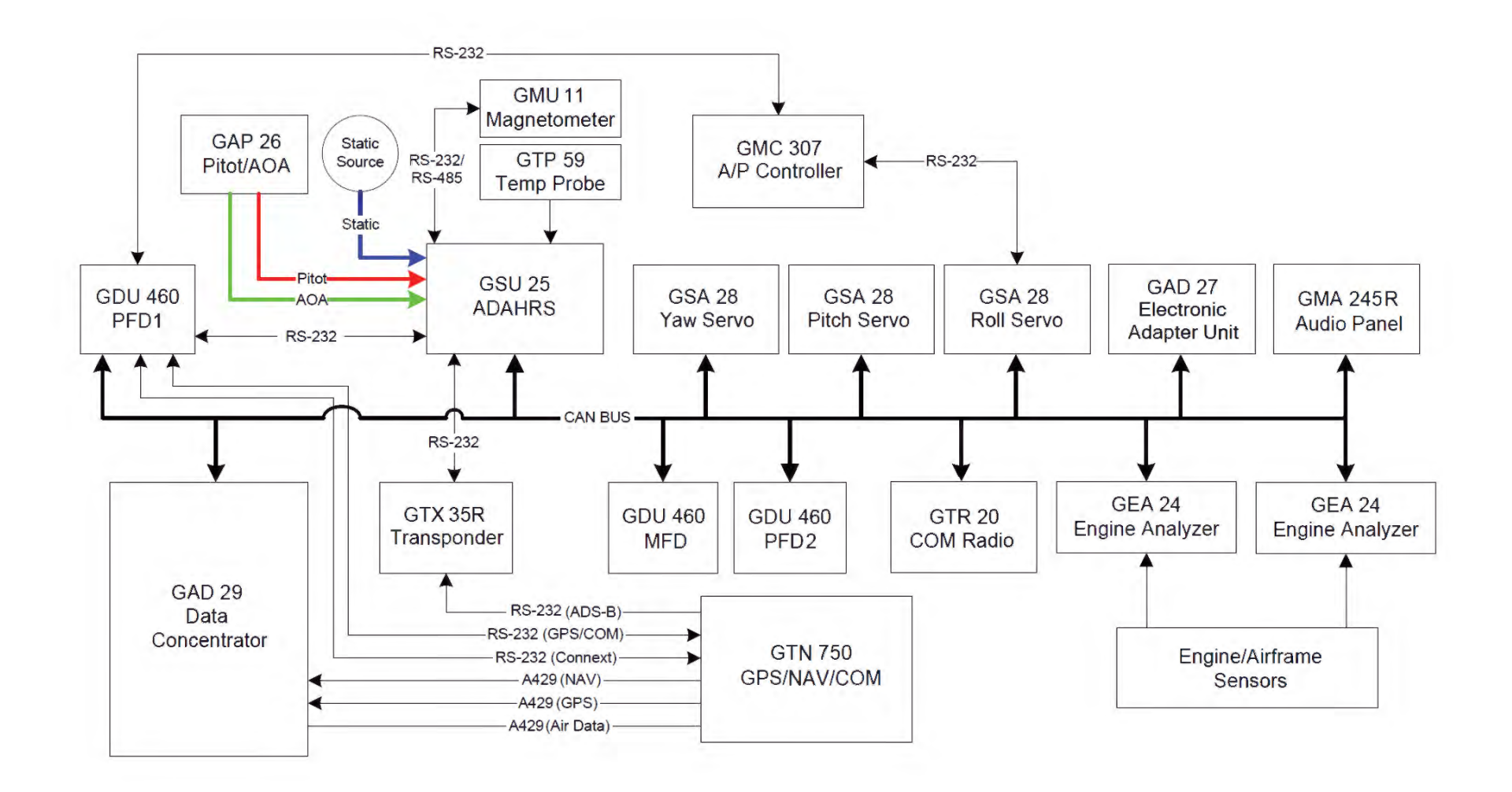

### **APPENDIX B: Associate a Fault to an LRU**

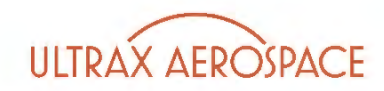

| Annunciation | Associated<br>LRU(s) |  | Annunciation | Associated<br>LRU(s) |
|--------------|----------------------|--|--------------|----------------------|
| TORQUE       |                      |  |              | GSU 25               |
| ITT °C       | Engine / Firewall    |  |              |                      |
| OIL PRESSURE | GEA 24 #1            |  | \ E          | GSU 25               |
| OIL TEMP     |                      |  |              |                      |
| FUEL         |                      |  |              |                      |
| FUEL FLOW    |                      |  |              | GTX 35R              |
| AHRS FAIL    | GSU 25               |  | XPDR         |                      |
| Tipe         | GSU 25               |  | AUDIO PANEL  | GIVIA 240K           |
| HUG          | GMU 11               |  | COM1         | GMC 307              |
| TAS          | GSU 25               |  |              |                      |
| >cs<         | GTN 750              |  | COM-2        | GIK 20               |
|              |                      |  |              | March 2018   PAGE 14 |

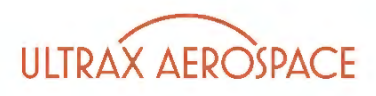

#### **APPENDIX C: LOCATE THE LRU**

In the simulator, locate the LRU(s) associated with the annunciation on the Log Page.

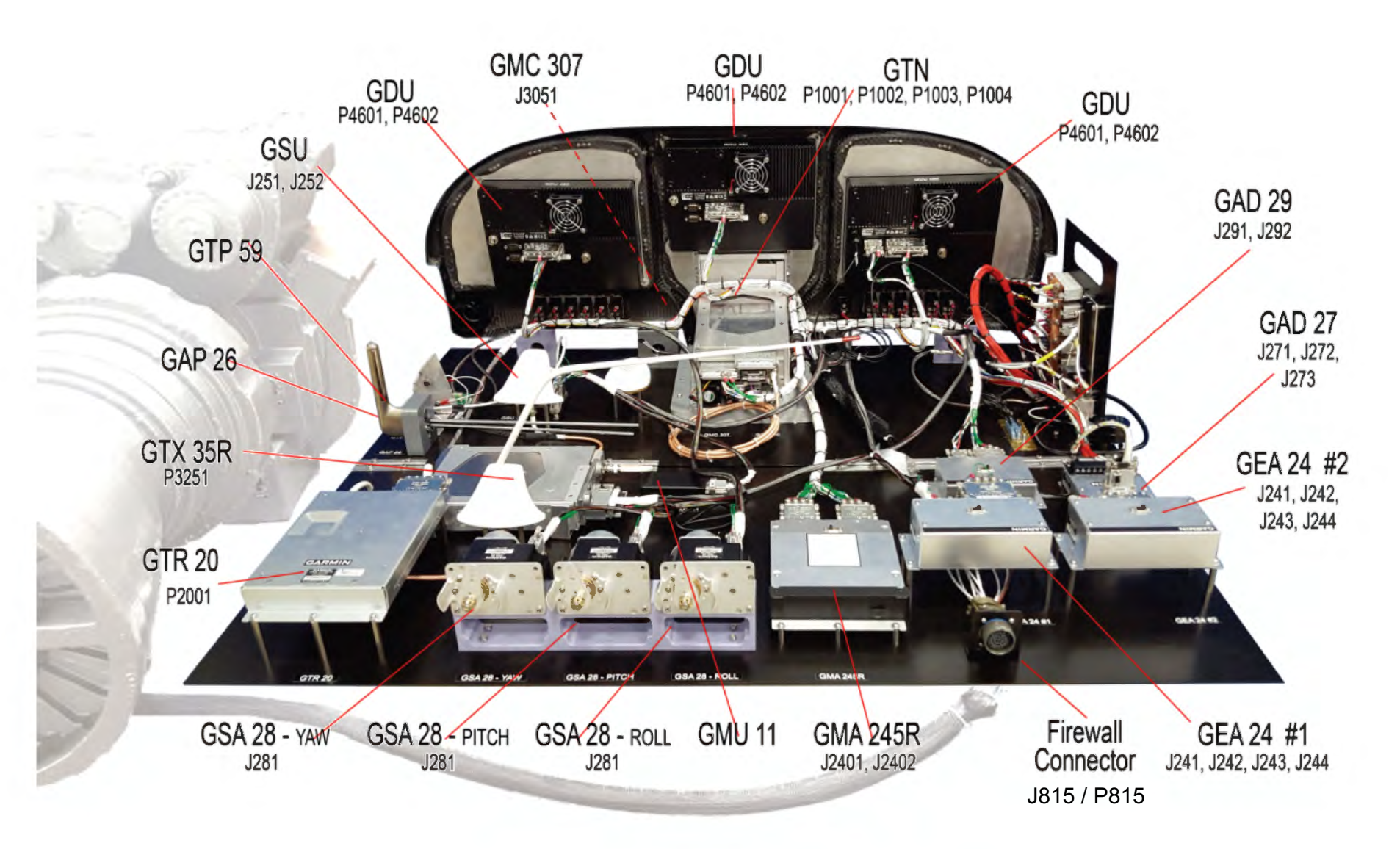